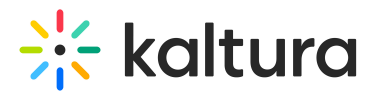

## What to do if you get locked out of Express Capture

Last Modified on 03/30/2025 6:30 pm IDT

2会 This article is designated for all users.

### About

The first time you open Express Capture, your browser will ask for permission to use your camera and microphone. Click **Allow** (or whatever your browser prompts).

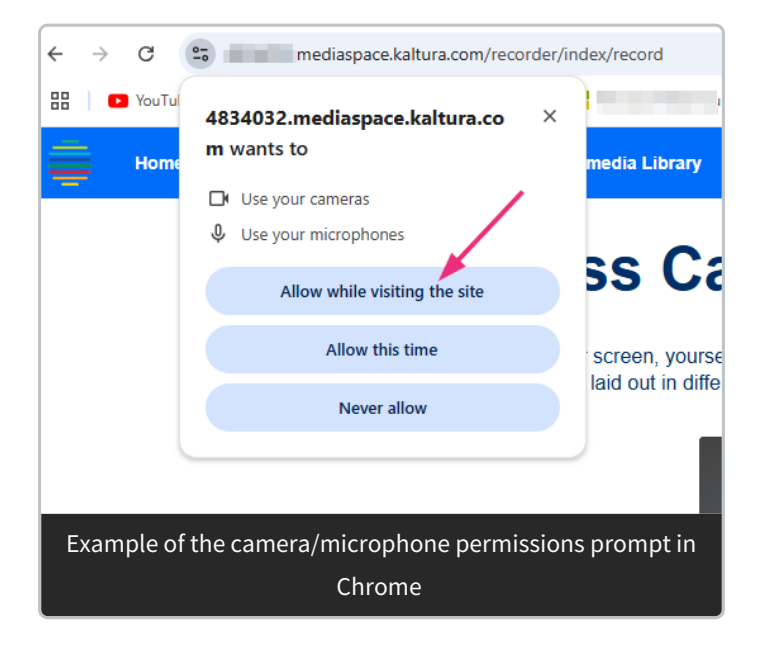

If you select 'Block', 'Never Allow', or click a block access icon by mistake, you'll see a yellow screen with the message: *Failed to allocate resource. Permission denied. Reset app.* 

#### **Express Capture**

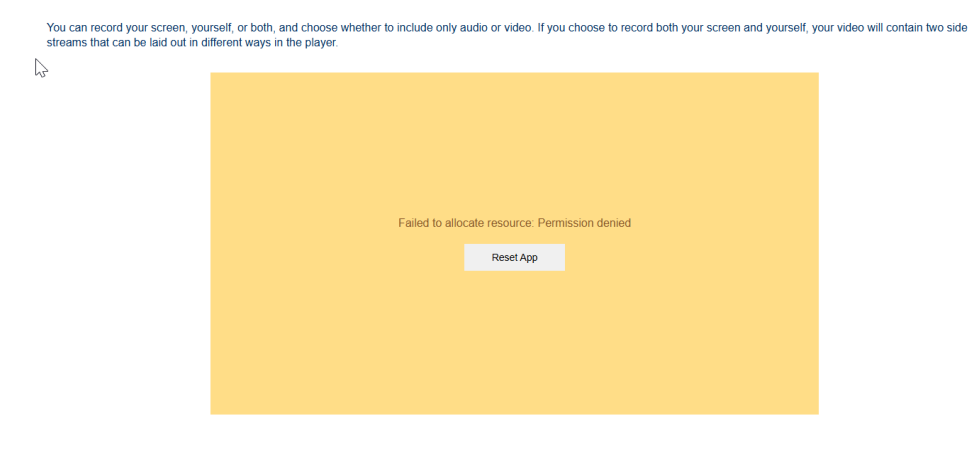

Express Capture won't work until you re-enable your settings.

Copyright © 2024 Kaltura Inc. All Rights Reserved. Designated trademarks and brands are the property of their respective owners. Use of this document constitutes acceptance of the Kaltura Terms of Use and Privacy Policy.

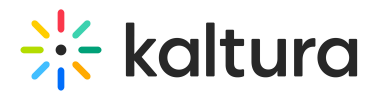

#### Re-enable camera and microphone access

 Click the lock icon [] or permissions icon next to the website address in your browser's address bar.

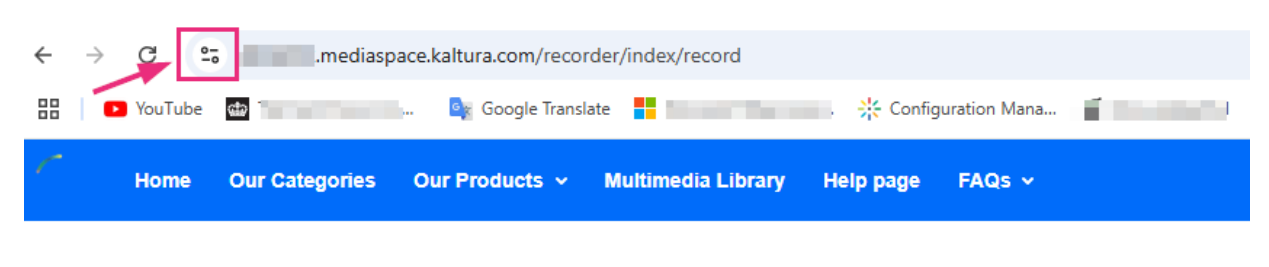

# **Express Capture**

You can record your screen, yourself, or both, and choose whether to include c streams that can be laid out in different ways in the player.

2. In the list that opens, find **Camera** and **Microphone** and set both to **Allow** (or toggle them on).

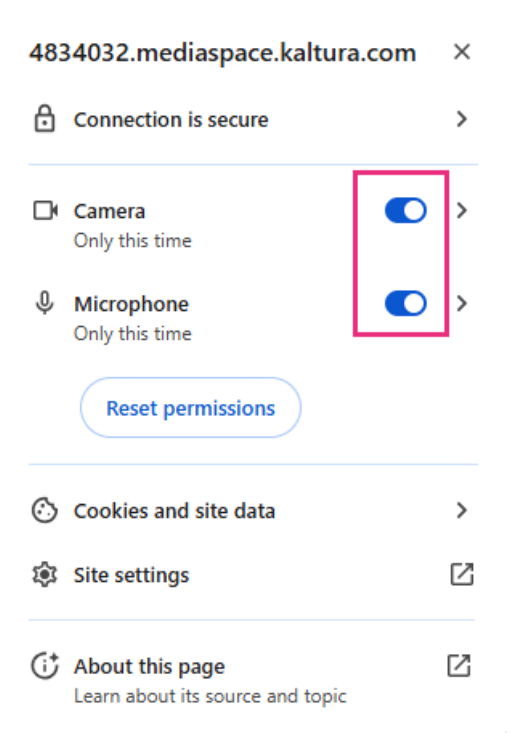

3. Click the **Reset App** button on the page.

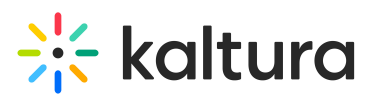

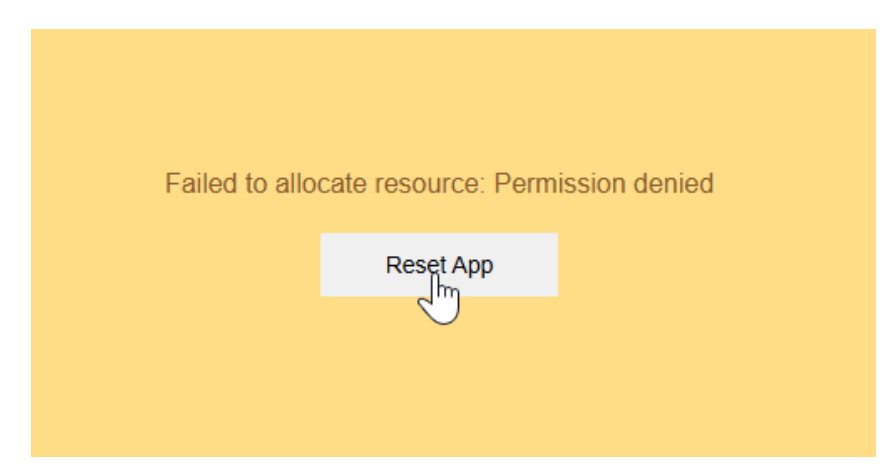

You should now be able to use Express Capture. If not, refresh the page.

If it's still not working:

- double-check that camera and mic permissions are enabled.
- try closing and reopening your browser.
- switch to a different browser and try again.

Ready to record? Go to Create a recording with Express Capture.